## Using the CBR<sup>™</sup> (Calculator Based Ranger)

To access the CBR<sup>™</sup> through the TI-83 Plus or TI-84 Plus:

• Connect the CBR<sup>™</sup> to the TI-83 Plus or TI-84 Plus with the calculator-to-CBR cable.

Make sure both ends of the cable are firmly in place.

- Press APPS. Select 2: CBL/CBR.
- When the CBL/CBR<sup>TM</sup> screen is presented, press ENTER.
- To access the programs available, select 3: <u>Ranger</u>.
- When the **Ranger** menu is presented press ENTER.

To record data from the CBR<sup>TM</sup>:

 From the MAIN MENU screen, select 1:SETUP/SAMPLE. All settings, except TIME (S), can be changed by using the cursor keys to position the ▶ beside the current option and pressing ENTER to cycle through the choices.

If the REALTIME option is set to yes, the sampling time is fixed at 15 s. To change the TIME (S) setting, you must first change the

REALTIME option to no, as shown. Then, cursor down to TIME (S), enter the desired value and press ENTER.

• Move the cursor up to START NOW at the top of the screen, and press ENTER.

| MAIN MENU | ■START_NOW |
|-----------|------------|
| REALTIME: | no         |
| TIME(S):  | 4          |
| DISPLAY:  | DIST       |
| BEGIN ON: | [ENTER]    |
| MOOTHING: | none       |
| UNITS:    | METERS     |
|           |            |